## Logging in via your browser.

Your firewall on your work computer may prevent the Cisco WebEx extension from downloading. Not a problem! You can easily log into the classroom directly from a normal browser window. When you click on the link to join our classroom, you'll land on the Session Information page at lawprose.webex.com. After entering your credentials in the gray Join Session Now box, click on the link underneath the Join Now box: Join by Browser.

This will open a new window for your classroom. You'll have all the same functionality for the seminar as everyone else participating through the Cisco WebEx extension.

1. In the LawProse reminder email before the seminar, scroll down to the section on joining directly through Chrome.

| Thu 9/23/2021 8/01 AM                                                                                                    |   |
|----------------------------------------------------------------------------------------------------|---|
| Karolyne                                                                                                    |   |
| Good morning! Your training begins at 9:00 a.m. CT. The classroom is now open.                                                                                                    |   |
| Ta                                                                                                    |   |
| Cc Karolyne                                                                                                    |   |
| Pollow up. Completed on Thursday, September 23, 2021.<br>You forwarded this message on 9/23/2021 9:08 AM.                                                                                                    | ~ |
| Seminar Coursebook Packet 2021 AUWE 9-23-21 (for attendees).pdf 👃                                                                                                    |   |
| How to get in your classroom Cisco WebEx.pdf                                                                                                    |   |
| Certificate                                                                                                    |   |
|                                                                                                    |   |
| 1. Enter into your browser address bar: <u>www.webex.com/training-online.html</u> 2. Click Join Meeting (top right of your screen). 3. Enter your Session number into the Meeting Number space in the middle of the screen. 4. You'll arrive at the LawProse WebEx page. Enter your name and email address. 5. Enter the session password: lychee09232021 6. Click "Join Now." |   |
|                                                                                                    | 1 |
| 7. Follow the instructions that appear on your screen.                                                                                                    |   |
| 7. Follow the instructions that appear on your screen.<br>To join the session by phone only                                                                                                    |   |

2. Follow the instructions to click Join Meeting in the top right corner of the new page.

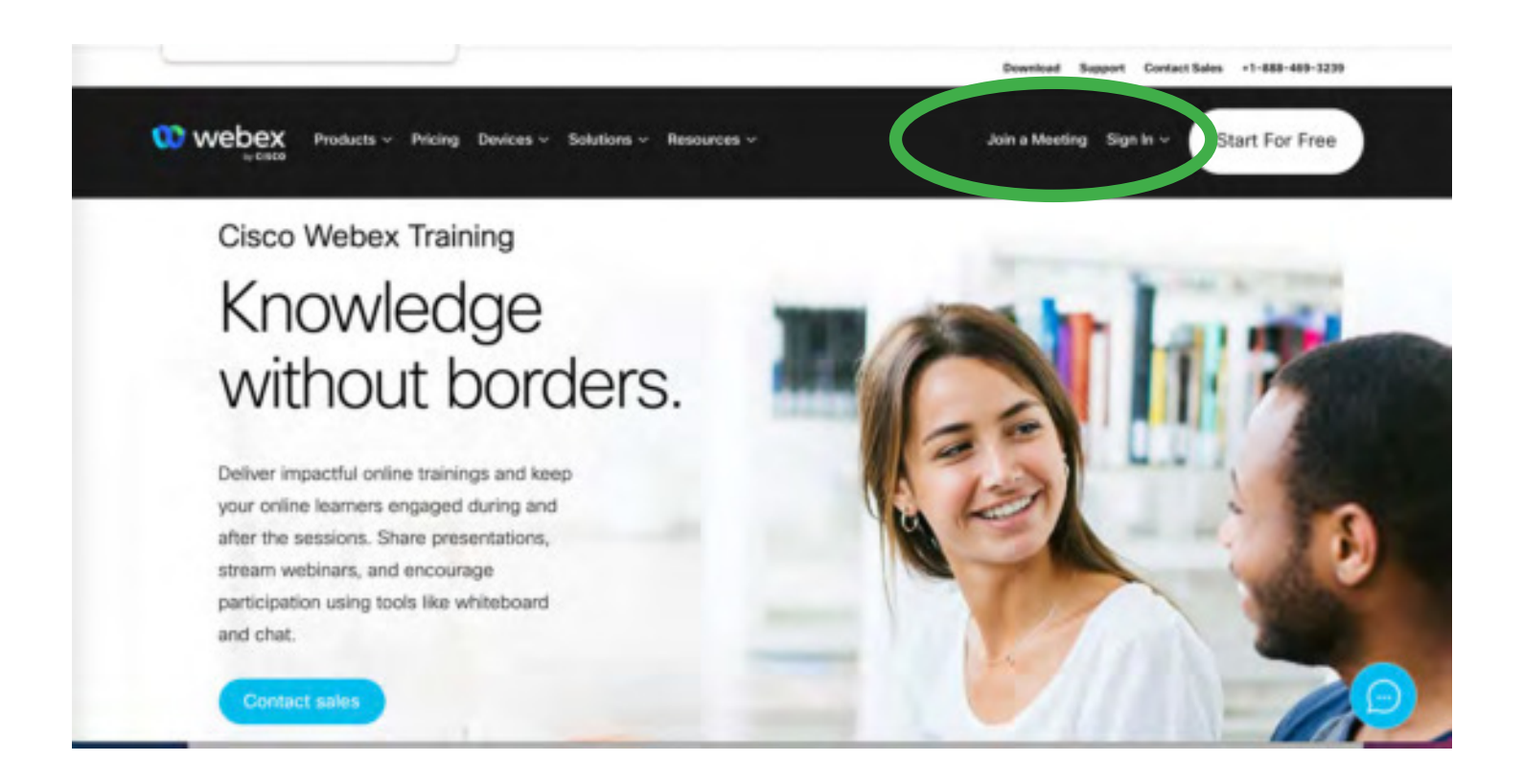

3. Enter the meeting number.

| webex |                                                                                                    | English $\vee$ |
|-------|----------------------------------------------------------------------------------------------------|----------------|
|       | 00                                                                                                    |                |
|       | Enter the meeting number o                                                                                                    |                |
|       | Continue                                                                                                    |                |
|       |                                                                                                    |                |
|       |                                                                                                    |                |
| 02    | 2021 Cisco and/or its affiliates. All rights reserved. Help   About Cisco Webex Meetings Suite   Privacy Statement   Terms of Ser | Ace            |

4. Enter your login credentials in the gray box to the right and click Join by Browser.

|                     | E.                |                                                                                                    |                                | Long by                                              |  |  |
|---------------------|-------------------|----------------------------------------------------------------------------------------------------|--------------------------------|------------------------------------------------------|--|--|
| ecex training My we | DEX               |                                                                                                    |                                | Lug v                                                |  |  |
| Attend a Session    |                   |                                                                                                    |                                |                                                      |  |  |
| List of Sessions    | Session Info      | 3                                                                                                    |                                |                                                      |  |  |
|                     |                   |                                                                                                    |                                | English : Chicago Time                               |  |  |
| Host a Session      | Session status:   | Started                                                                                                    | Join Session Now               |                                                      |  |  |
| Set Up              | Session date:     | Thursday, September 23, 2021                                                                                                    | To join this training session, | To join this training session, provide the following |  |  |
| Weber Training      | Starting time:    | 9:00 am, Central Daylight Time (Chicago, GMT-05:00)                                                                                                    | information.                   |                                                      |  |  |
| Destaurantes        | Duration:         | 6 hours                                                                                                    | Your name:                     |                                                      |  |  |
| Preferences         | Presenters:       | Professor Bryan A. Garner, Professor Bryan A. Garner, Karolyne                                                                                                    | Four name.                     |                                                      |  |  |
| Support             | Description:      | for any second second s | Email address:                 |                                                      |  |  |
|                     | Agenda:           | (password protected)                                                                                                    | Session password:              |                                                      |  |  |
|                     | Session number:   | (password protected)                                                                                                    |                                |                                                      |  |  |
|                     | Audio conference: | Inastword protocledy                                                                                                    | J                              | Sin Now                                              |  |  |
|                     | Addio Comercines. | Press and provident                                                                                                    | ot <del>-</del>                | in by browser <u>NEW!</u>                            |  |  |
|                     |                   |                                                                                                    | If you are the host, start you | r session.                                           |  |  |
|                     | Host's name:      | (password protected)                                                                                                    |                                |                                                      |  |  |
|                     | Host's email:     | (password protected)                                                                                                    |                                |                                                      |  |  |
|                     | Course material:  | (password protected)                                                                                                    |                                |                                                      |  |  |
|                     |                   | Incompany and antipation                                                                                                    |                                |                                                      |  |  |

5. You'll be greeted by a short note.

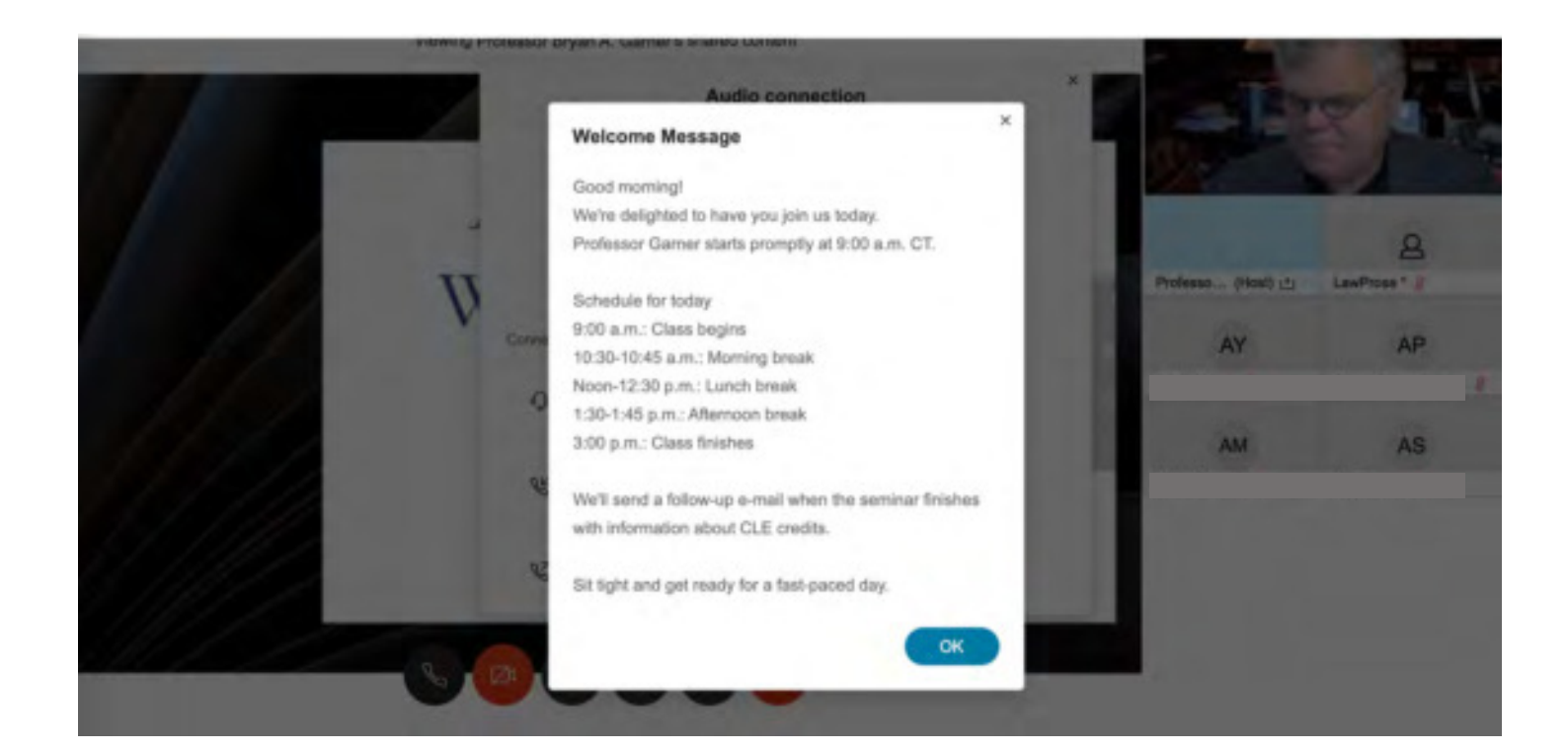